Windows Live Mail - Windows 7

Passo 1: Abra o seu cliente de e-mail Windows Live Mail;

Para começar a configuração, clique em **Ferramentas** e depois em **Contas...** 

Obs.: Caso a barra de ferramentas não esteja aparecendo, precione a tecla **Alt** do seu teclado.

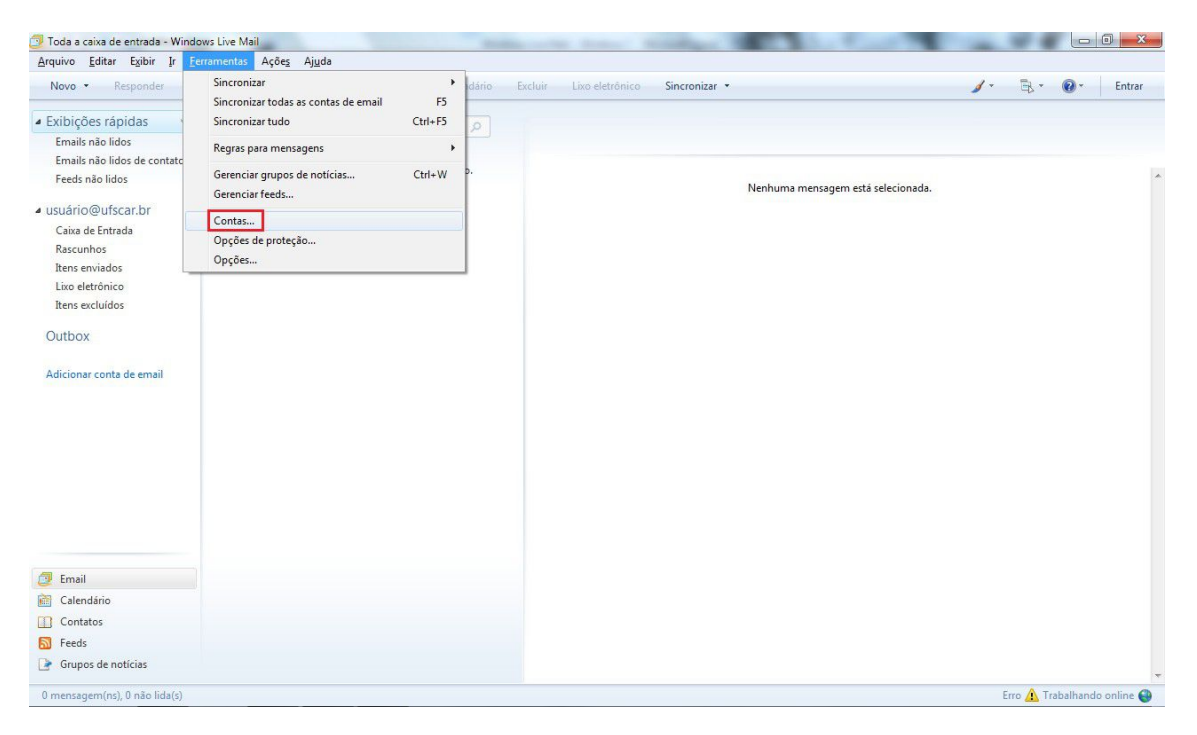

Passo 2: Aberta a nova janela, clique na sua **conta de usuário (Conta Padrão)** e logo após em **Propriedaes**.

Uma nova caixa se abrirá.

| Novo - Responder Res                                                                                                    | oonder a todos Encaminhar | Adicionar ao calendário                                                                                                    | Excluir Lixo eletrônico                                                                | Sincronizar 🔹                                                                                                    | 🖌 + 🗟 + 🔞 + Entrar |
|----------------------------------------------------------------------------------------------------|---------------------------|----------------------------------------------------------------------------------------------------|----------------------------------------------------------------------------------------|----------------------------------------------------------------------------------------------------|--------------------|
| Exibições rápidas<br>Emails não lidos<br>Emails não lidos de contatos<br>Feeds não lidos de contatos<br>Feeds não lidos<br>usuário @ufscar.br<br>Caixa de Entrada<br>Rescunhos<br>Rens enviados<br>Lixo eltrónico<br>Rens ecuidos<br>Outbox<br>Adicionar conta de email | Localizar uma mensagem    | Denta nova contas de anal<br>Defina nova contas de anal<br>Defina nova contas de anal<br>Email<br>Universitadores exportar<br>Email<br>Moscoard comunité<br>Diretório Contatos | u assinaturas de grupo de not lo<br>ou remover uma conta ou uma a<br>conta<br>e (Conta | Nenhuma mensagem es<br>Ias cloardo en Adicinar<br>Bandura, selecione a prineiro.<br>Adicionar<br>Propriedades<br>Definir como Padrão<br>Importar<br>Exportar<br>Fechar | tă selecionada.    |
| 📝 Email                                                                                                    |                           |                                                                                                    |                                                                                        |                                                                                                    |                    |
| Calendário                                                                                                    |                           |                                                                                                    |                                                                                        |                                                                                                    |                    |
| Contatos                                                                                                    |                           |                                                                                                    |                                                                                        |                                                                                                    |                    |
| Canada .                                                                                                    |                           |                                                                                                    |                                                                                        |                                                                                                    |                    |

Passo 3: Clique na opção Servidores;

Em **Informações sobre o servidor**, verifique se o tipo de servidor de entrada está como **POP3**;

Verifique também se **Emails de entrada (POP3)** e **Emails de saída** (SMTP) estão como **pop.ufscar.br** e **smtp.ufscar.br**, respectivamente.

Continuando na mesma aba, selecione a opção **Meu servidor requer** autenticação.

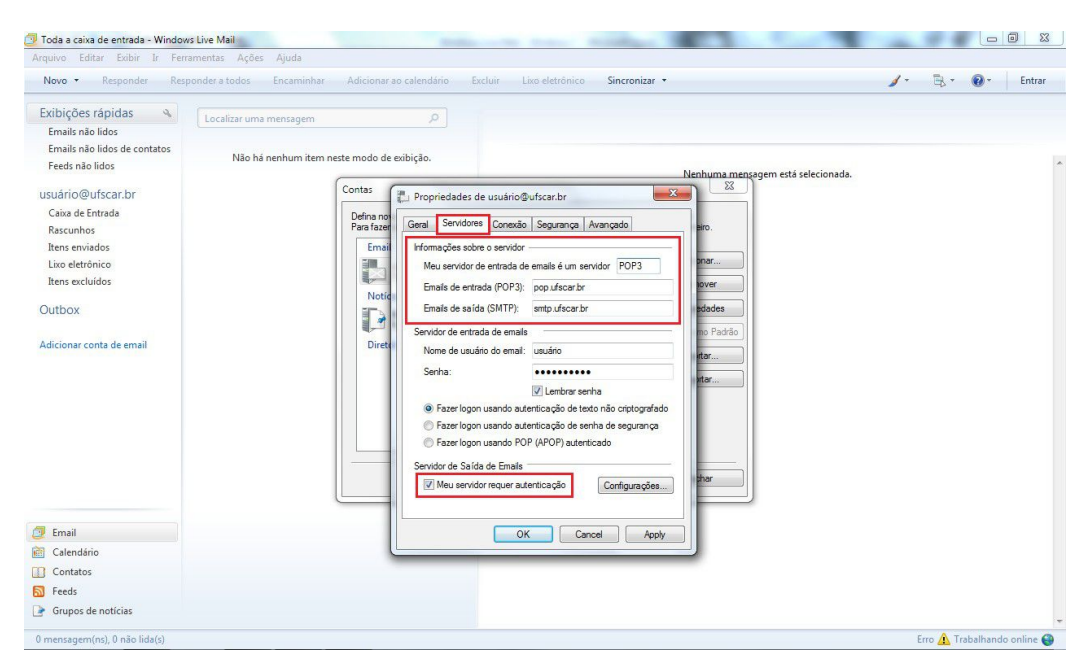

Passo 4: Terminada a configuração na aba **Servidores**, clique na aba **Avançado**;

Em Números de portas do servidor, coloque o valor de porta 587 para Emails de saída (SMTP) e 995 para Emails de entrada (POP3). Em ambos, selecione a caixa Este servidor requer uma conexão de segurança (SSL).

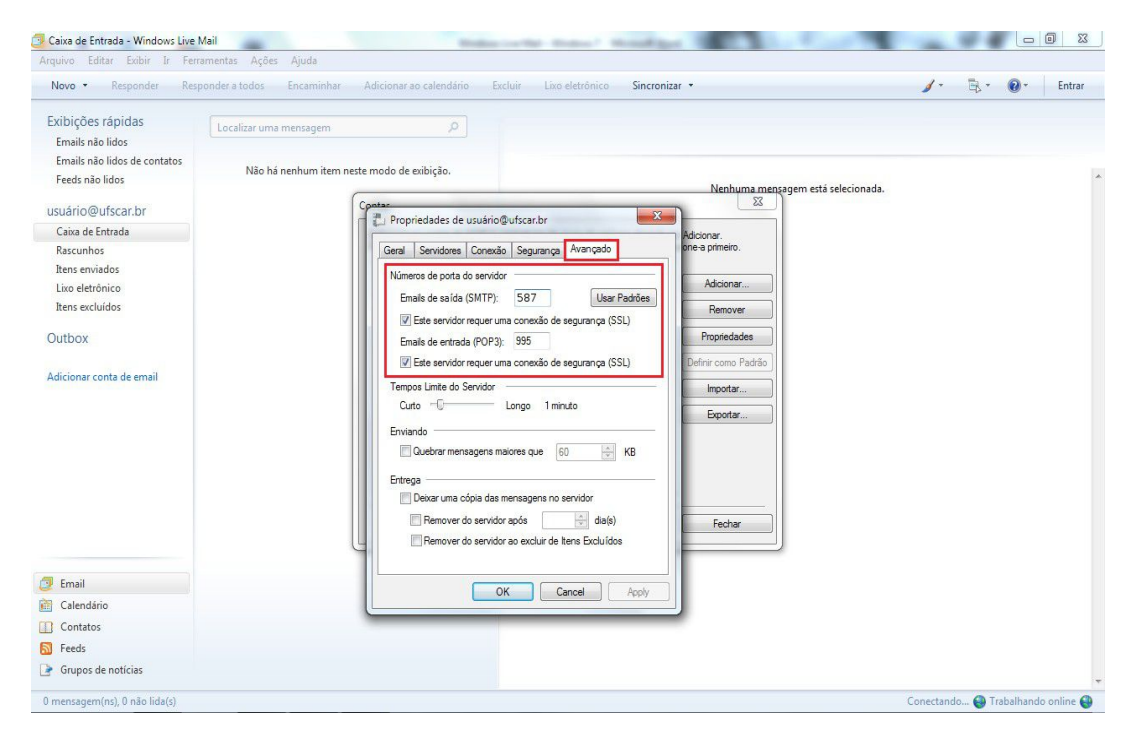

Passo 5: Clique em **OK** e na janela seguinte em **Fechar**;

Após feita esta configuração, feche o Windows Live Mail e abra novamente.

A seguinte mensagem poderá aparecer a cada vez que abrir o Windows Live Mail.

## Avisos de segurança de internet

## O servidor ao qual você está conectado está usando um certificado que não pode ser verificado.

## Deseja continuar usando este servidor?

Clique em **Sim** para continuar.

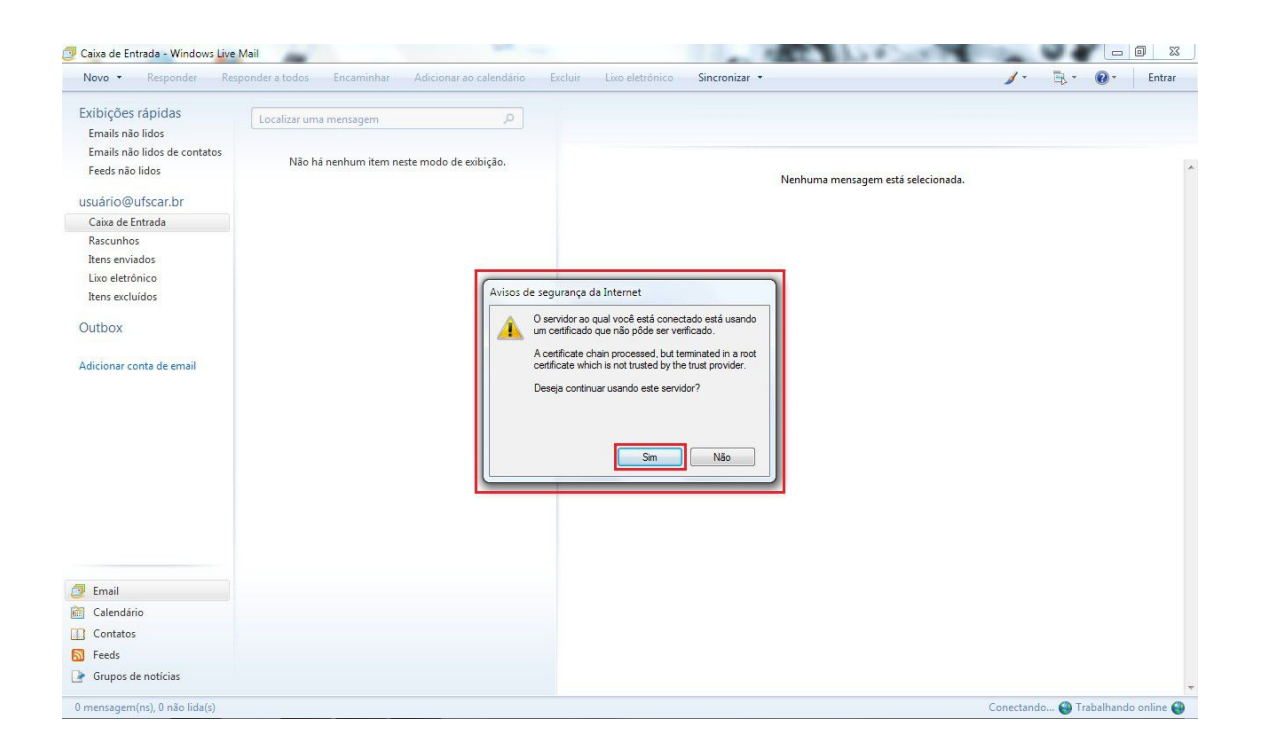

Pronto! Seu cliente de E-mail Windows Live Mail já está configurado com mais segurança.